## DAFTAR GAMBAR

| Gambar 2.1 Tampilan membuka <i>Genially</i> pada google40       |
|-----------------------------------------------------------------|
| Gambar 2.2 Tampilan pertama platform Genially41                 |
| Gambar 2.3 Tampilan login akun Genially41                       |
| Gambar 2.4 Tampilan pilihan media42                             |
| Gambar 2.5 Tampilan saat mencari permainan ular tangga          |
| Gambar 2.6 Tampilan permainan ular tangga sebelum di edit43     |
| Gambar 2.7 Tampilan mengedit template materi pada ular43        |
| Gambar 2.8 Tampilan mengedit bidak agar bisa di jalankan43      |
| Gambar 2.9 Tampilan mengedit titik-titik untuk soal             |
| Gambar 2.10 Tampilan mengedit soal                              |
| Gambar 2.11 Tampilan untuk mengedit intructions45               |
| Gambar 2.12 Tampilan membuat intructions                        |
| Gambar 2.13 Tampilan mengedit tulisan dadu45                    |
| Gambar 2.14 proes membuat video di permainan ular tangga46      |
| Gambar 2.15 Tampilan menempelkan link video dari youtube        |
| Gambar 2.16 Tampilan untuk share ular tangga yang sudah selesai |
| dikembangkan47                                                  |
| Gambar 4.1 Mendesain Permainan Ular Tangga Menggunakan Web      |
| Genially93                                                      |
| Gambar 4.2 Mendesain Modul Ajar Menggunakan Aplikasi Canva94    |
| Gambar 4.3 Tampilan Modul Sebelum Dilakukan Revisi96            |
| Gambar 4.4 Tampilan Produk Materi Ajar Sesudah Direvisi         |